# Cotharman's Tiny LD

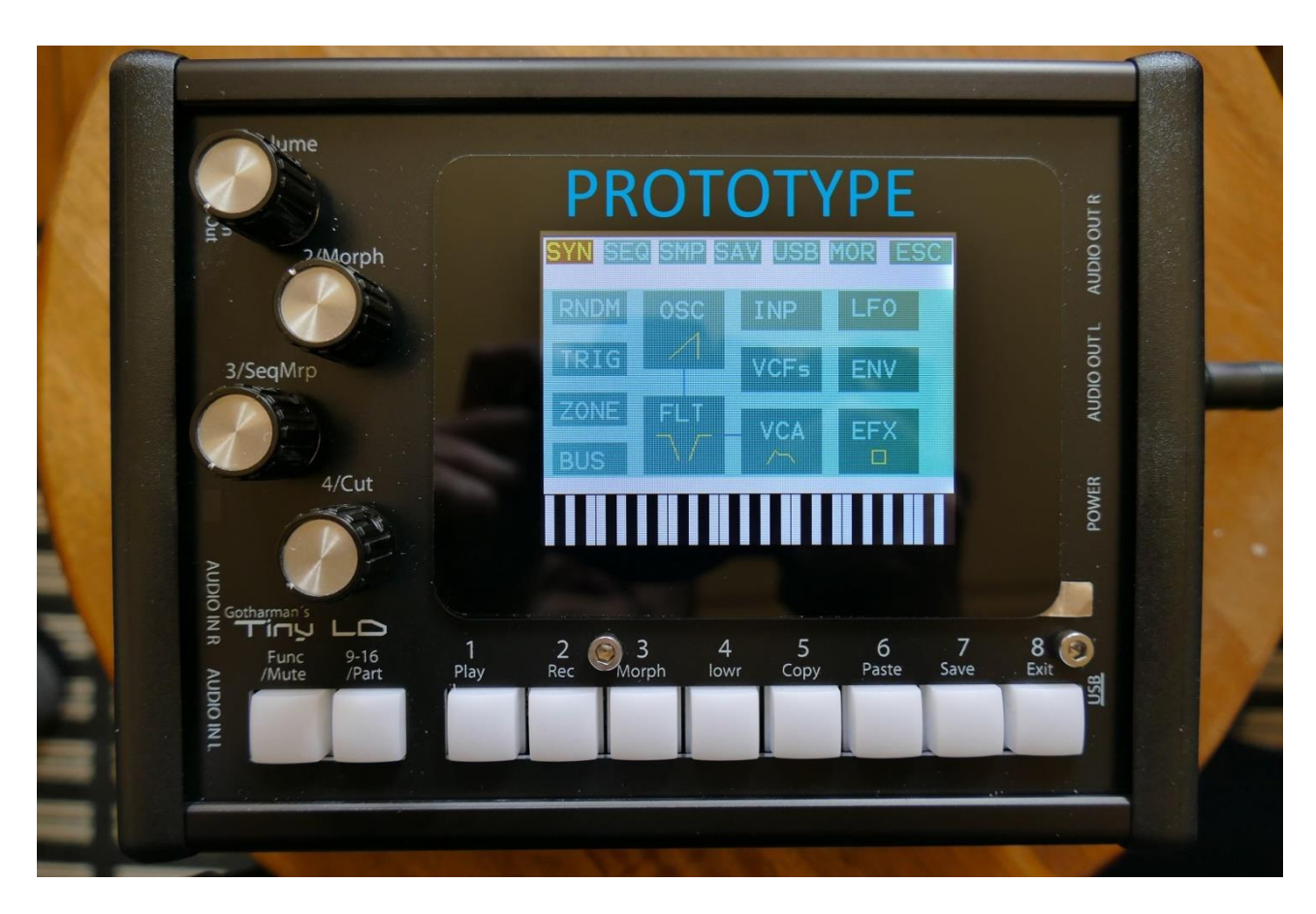

Picture shows a proto type, and will be replaced as soon as the final model is ready.

## Granular WorkStation

## Update Manual 10.17

-Many parameters can now be hard-assigned to MIDI CC's. These parameters can also be controlled directly from the sequencer controller tracks, and movements of these can be realtime recorded on the controller tracks. Page 3

| -Follower gain x2 and x4 added to the Audio BUS Envelope Followers. | <u>Page 11</u> |
|---------------------------------------------------------------------|----------------|
|                                                                     |                |

-The sequencer controller tracks are now selected separately from the parts. Page 12

## **Parameters CC control**

Many of the Tiny LD parameters can now be hard-assigned to MIDI CC's, for direct control from an external MIDI controller. The same parameters can now also be controlled directly from the sequencer controller tracks, and movements of these can be realtime recorded to the controller tracks.

For part parameters, MIDI channel are equal to part number.

| h    |                      | 1: 1                          | DIO 0 |
|------|----------------------|-------------------------------|-------|
|      | COMMON               | EXIT                          | AU    |
|      | Contr Chan<br>15 1   | Sync ClkOut<br>Int Off        | Durt  |
|      | Prgr Mode<br>Off Sel | <b>#Smp Used</b><br>A: 58 21% |       |
| Trit | Vers 10.14           |                               |       |
|      | SERIAL:              | #031                          |       |

To activate the CC control, first enter the MOR>COMMON page:

Here you must set the Mode parameter (MIDI In Mode) to either Omni, OmTh (Omni Thru), Mult (Multi-Timbral) or MuTh (Multi-Timbral/Thru). The CC control will not work properly in Sel (Selected) mode.

Then exit from the COMMON page, and enter the COM2 page:

|       |                 |           | UT R        |
|-------|-----------------|-----------|-------------|
| h     | 1 :<br>COMMON 2 | 1<br>EXIT | AUDIO OI    |
|       | Pe              | c IN      | AUDIO OUT L |
| Set . |                 |           | POWER       |
|       |                 |           | 8           |

On this page, switch the PccIN parameter (Parameter CC Input) to On.

Now you will be able to control many of the Tiny LD parameters from an external MIDI device, and from the Sequencer Controller Tracks.

On the following pages, you will find a list of the controllable parameters.

| PARAMETER                     | CC# | PART NUMBER       |
|-------------------------------|-----|-------------------|
|                               |     |                   |
| Oscillator/Sampler Tune       | 17  | MIDI channel 1-16 |
| Oscillator/Sampler Fine Tune  | 18  | MIDI channel 1-16 |
| Oscillator Wave/Sampler Start | 19  | MIDI channel 1-16 |
| Oscillator PW/Sampler Length  | 20  | MIDI channel 1-16 |
| Oscillator/Sampler FM         | 21  | MIDI channel 1-16 |
| Oscillator/Sampler Porta      | 22  | MIDI channel 1-16 |
| Sampler Chop Select           | 23  | MIDI channel 1-16 |
|                               |     |                   |
| Digi Filter 1 Cut             | 24  | MIDI channel 1-16 |
| Digi Filter 1 Reso            | 25  | MIDI channel 1-16 |
| Digi Filter 1 Input Level     | 26  | MIDI channel 1-16 |
| Digi Filter 1 Mix             | 27  | MIDI channel 1-16 |
| Digi Filter 1 Type            | 28  | MIDI channel 1-16 |
| Digi Filter 1 Narrow          | 29  | MIDI channel 1-16 |
| Digi Filter 1 Low             | 30  | MIDI channel 1-16 |
| Digi Filter 1 Boost           | 31  | MIDI channel 1-16 |
|                               |     |                   |
| Digi Filter 2 Cut             | 33  | MIDI channel 1-16 |
| Digi Filter 2 Reso            | 34  | MIDI channel 1-16 |
| Digi Filter 2 Input Level     | 35  | MIDI channel 1-16 |
| Digi Filter 2 Type            | 36  | MIDI channel 1-16 |
| Digi Filter 2 Mix             | 37  | MIDI channel 1-16 |
| Digi Filter 2 Narrow          | 38  | MIDI channel 1-16 |
| Digi Filter 2 Low             | 39  | MIDI channel 1-16 |
| Digi Filter 2 Boost           | 40  | MIDI channel 1-16 |
|                               |     |                   |
| VCA A                         | 41  | MIDI channel 1-16 |
| VCA D                         | 42  | MIDI channel 1-16 |
| VCA S                         | 43  | MIDI channel 1-16 |
| VCA R                         | 44  | MIDI channel 1-16 |
| VCA Drone                     | 45  | MIDI channel 1-16 |
| VCA Output Level              | 46  | MIDI channel 1-16 |
|                               |     |                   |
| ENV1 A                        | 47  | MIDI channel 1-16 |
| ENV1 D                        | 48  | MIDI channel 1-16 |
| ENV1 S                        | 49  | MIDI channel 1-16 |
| ENV1 R                        | 50  | MIDI channel 1-16 |
| ENV2 D                        | 51  | MIDI channel 1-16 |
|                               |     |                   |
| LFO Rate                      | 52  | MIDI channel 1-16 |
| LFO Wave                      | 53  | MIDI channel 1-16 |
|                               |     |                   |

| PARAMETER               | CC# | PART NUMBER |
|-------------------------|-----|-------------|
|                         |     |             |
| VCF1 Cut/HpCut          | 54  | -           |
| VCF1 Peaks/LpCut        | 55  | -           |
| VCF1 Reso               | 56  | -           |
| VCF1 Feed/Hpf Cut/Spaze | 57  | -           |
| VCF1 Out ½              | 58  | -           |
| VCF1 Input Level        | 59  | -           |
| VCF1 Output Level       | 60  | -           |
| VCF1 FM                 | 61  | -           |
| VCF1 G-RAY Feed         | 62  | -           |
|                         |     |             |
|                         |     |             |
|                         |     |             |
|                         |     |             |
|                         |     |             |
|                         |     |             |
|                         |     |             |
|                         |     |             |
|                         |     |             |
|                         |     |             |
|                         |     |             |
|                         |     |             |
|                         |     |             |
|                         |     |             |
|                         |     |             |
|                         |     |             |
|                         |     |             |
|                         |     |             |
|                         |     |             |
|                         |     |             |
|                         |     |             |
|                         |     |             |
|                         |     |             |
|                         |     |             |
|                         |     |             |
|                         |     |             |
|                         |     |             |
|                         |     |             |
|                         |     |             |
|                         |     |             |
|                         |     |             |
|                         |     |             |
|                         |     |             |

| PARAMETER                | CC# | PART NUMBER |
|--------------------------|-----|-------------|
|                          |     |             |
| Insert EFX 1 Mix         | 91  | -           |
| Insert EFX 1 Parameter 1 | 92  | -           |
| Insert EFX 1 Parameter 2 | 93  | -           |
|                          |     |             |
| Insert EFX 2 Mix         | 94  | -           |
| Insert EFX 2 Parameter 1 | 95  | -           |
| Insert EFX 2 Parameter 2 | 96  | -           |
|                          |     |             |
| Insert EFX 3 Mix         | 97  | -           |
| Insert EFX 3 Parameter 1 | 98  | -           |
| Insert EFX 3 Parameter 2 | 99  | -           |
|                          |     |             |
| Insert EFX 4 Mix         | 100 | -           |
| Insert EFX 4 Parameter 1 | 101 | -           |
| Insert EFX 4 Parameter 2 | 102 | -           |
|                          |     |             |
| Insert EFX 5 Mix         | 103 | -           |
| Insert EFX 5 Parameter 1 | 104 | -           |
| Insert EFX 5 Parameter 2 | 105 | -           |
|                          |     |             |
| Insert EFX 6 Mix         | 106 | -           |
| Insert EFX 6 Parameter 1 | 107 | -           |
| Insert EFX 6 Parameter 2 | 108 | -           |
|                          |     |             |
| Insert EFX 7 Mix         | 109 | -           |
| Insert EFX 7 Parameter 1 | 110 | -           |
| Insert EFX 7 Parameter 2 | 111 | -           |
|                          |     |             |
| Insert EFX 8 Mix         | 112 | -           |
| Insert EFX 8 Parameter 1 | 113 | -           |
| Insert EFX 8 Parameter 2 | 114 | -           |
|                          |     |             |
| Output EFX 1 Mix         | 115 | -           |
| Output EFX 1 Parameter 1 | 116 | -           |
| Output EFX 1 Parameter 2 | 117 | -           |
|                          |     |             |
| Output EFX 2 Mix         | 118 | -           |
| Output EFX 2 Parameter 1 | 119 | -           |
| Output EFX 2 Parameter 2 | 120 | -           |
|                          |     |             |
|                          |     |             |
|                          |     |             |

#### Effects Parameters 1 and 2

The effects parameters 1 and 2, are the 2 parameters located to the right of the Mix parameter, on the effects main pages:

| dit8 | INS EFX2 EXIT                        |  |
|------|--------------------------------------|--|
|      | Efx Mix Gran Time<br>On 177 56 291 - |  |
|      | Size Feed Pitc<br>295 49 256 -       |  |
|      | Variator                             |  |
|      | Sel EFX Mod Mo2                      |  |
|      |                                      |  |
|      |                                      |  |

#### Controlling the CC parameters from the Sequencer Controller Tracks

|      |                                          | L OUT   |
|------|------------------------------------------|---------|
| lit8 | CTR REC TMP CC ESC<br>Ctrl Trk 1 CC 1: 1 | AI IDIW |
|      | CC Chan CCout<br>54(VF1cut) 5 Int        |         |
|      | Quan Start PrCh Smooth<br>Off 1 Off Off  |         |
|      | Clear Track Double                       |         |
|      |                                          |         |
|      |                                          |         |

Enter a sequencer controller track, and go to the CC sub page:

Set the CC parameter, to the parameter, that you want to control with the controller track. A shorted version of the parameter name, will be written in parenthesis.

Then set the Chan parameter to the part number, that you would like to control, if it is a part related parameter.

At last, set the CCout to internal.

It is **important** to set the parameters up, using this sequence. If you set the CCout parameter to internal first, and then set the CC parameter, all the parameters that you pass, will be affected by the controller track.

Now go to the CTR page, and control the parameter.

#### Recording parameter tweaks to a controller track

First, set up the controller track, as described on the previous page of this manual.

Stop the sequencer, if it is running.

Touch REC in the upper menu bar. Activate recording for the selected controller track.

Go to the CTR page, and set the controller track length.

Now, go to the Synth section page and select the part, where the parameter is located.

Put Tiny LD in realtime recording mode, by making sure that the Func/Mute button is lighting up, and then push step button 2/Rec.

Press step button 1/Play, to start the sequencer.

It will now count in for 2 bars, and the start to record. Tweak the parameter.

When the controller track reaches its end step, recording will stop, and the controller track will start to play back. You will now see the parameter value move by itself!

## Audio BUS Envelope Followers Extra Gain

Some users have been complaining about the signal getting too low, when using the Bus envelope Followers. A fix for this has now been made:

|      |                                            | N OUT   |
|------|--------------------------------------------|---------|
| lit8 | 1 : 1<br>BUS ENV EXIT                      | 11 IDIM |
| 2    | Env1- Env2- Env3- Env4-<br>Fx2 Fx4 Flr Flr |         |
|      | Env5- Env6- Env7- Env8-<br>Flr Flr Flr Flr | OWER    |
|      | Out Frl Fga Flv Env                        |         |
|      |                                            | USB     |

On the Bus Env page, where you can select if you want an Envelope Follower or a part Envelope, to control the output level of the Bus, to extra positions has now been added:

### Fx2 and Fx4.

When setting a Bus Envelope parameter in any of these positions, the Bus Envelope Follower will control the Bus output level, but it will be gained by 2 or 4 times.

### **Sequencer Controller Tracks Selection**

Especially after the new parameter tweaking features has been added to the controller tracks, it was a bit annoying, that when going back and forth between a parameter to be tweaked on a specific part, and the controller track to control it, you would have to re-select both the part and the controller track every time.

Therefore the controller tracks are now selected separately from the parts. The procedure is still the same: Push and hold the Steps/Part button, while pressing any of the step buttons, to select a specific controller track. The only difference is, that you will now need to enter the controller track pages, to select a controller track.

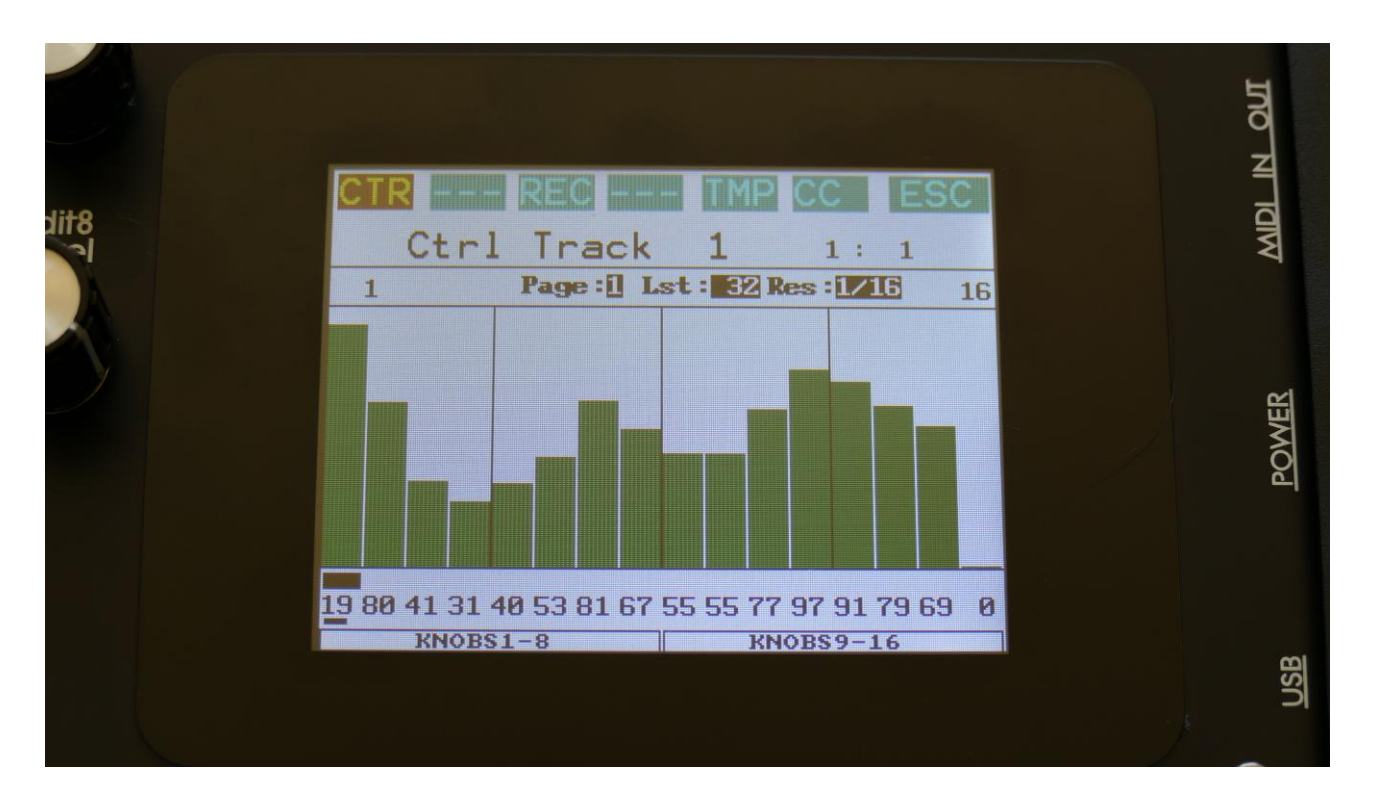

Written by Flemming Christensen "Gotharman" 2019

www.gotharman.dk